## Associate Identity Request Form – Instructional Guide

AIR form can be accessed at https://air.kaleidahealth.org/

1. Review the Demographic Information and hit proceed. **Please note the timeframe between approvals.** 

| Associate Identity Request Form (A.I.R.)                                                                                                    | Check Status of AIR Request | % %<br>N % Kalei |
|----------------------------------------------------------------------------------------------------|-----------------------------|------------------|
|                                                                                                    |                             |                  |
| Demographic Information                                                                                                    |                             |                  |
| The Associate identity Request Form (A I R. Form) is used to validate information about a user from a Kaleida Health Partner. When the A I R<br>received. Cyber/Security will submit the request to the Partners Organization Approver for approval and to the Kaleida Health Manager for app<br>Upon approval, the user will receive a Kaleida Health "Associate" number. The "Associate" number will entitle the user to certain resources wit<br>Kaleida Health. | form is<br>oval.<br>hin     |                  |
| AIR Requests have to go through the following steps in order to be approved to access Kaleida Health systems.                                                                                                    |                             |                  |
| Step 1: Organization Approval - your company manager has to approve the request.<br>Estimated Timeframe 1 - 14 days depending on time taken to approve request.                                                                                                    |                             |                  |
| Step 2: Kaleida Manager Approval - an individual or point of contact who you work with at Kaleida Health has to approve your access request.<br>Estimated Timeframe 1 - 14 days depending on time taken to approve request.                                                                                                    |                             |                  |
| Step 3: The request will be sent to our Human Resources system for processing and account creation.<br>Estimated Timeframe 1 - 2 days.                                                                                                    |                             |                  |
| We are dilgently working to process AIR Requests as quick as we can but at any point in the approval process we may have to verify demogra<br>information which could result in longer processing times in order to fully approve access:                                                                                                    | aphic                       |                  |
| If you need assistance, please contact the Kaleida Health the Service Desk at (716) 859-7777.                                                                                                    |                             |                  |
| Pr                                                                                                    | oceed                       |                  |
|                                                                                                    |                             |                  |

- 2. Fill out the demographic information section with your information
  - a. Note that personal emails using domains such as @gmail.com, @outlook.com, @yahoo.com, etc. will not be accepted. Please user your organizations email address

| Associate Identity Request Form (A.I.R.) | Check Status of                                                                                                    |
|------------------------------------------|----------------------------------------------------------------------------------------------------|
|                                          |                                                                                                    |
| Demographic Inform                       | nation                                                                                                    |
| First Name                               | Enter                                                                                                    |
| Middle Initial                           | N If no middle initial, please check this box                                                                                 |
| Last Name                                | Your name here                                                                                                    |
| Suffix (optional)                        |                                                                                                    |
| Last four digits of SSN                  | If you do not have a SSN, please call the Service Desk at (716) 859-7777 as this information is used for validation purposes. |
| Date of Birth                            | mm/dd/yyyy                                                                                                    |
| Primary Email                            |                                                                                                    |
| Primary Phone Number                     | ****                                                                                                    |
|                                          | Next                                                                                                    |

- 3. Select your organization/institution from the drop down list
  - a. If your organization is not listed, please select Organization Not Listed

i. Please fill out the additional information for your organization ii. Note that new organizations will require additional time to onboard

- 4. Enter your current job title
  - a. Note: this is for informational purposes only
- 5. Select the appropriate personnel from your organization that will be approving your request and receive a link to their email to validate you work for your organization.

a. If the current organization approver is no longer with your organization or you wish to add a new approver, click **New Organization Approver** 

6. Click Next

| Associate lo | dentity Request F        | form (A.I.R.)          | Check Status | of AIR Request | % №<br>8 % Kaleida Health |
|--------------|--------------------------|------------------------|--------------|----------------|---------------------------|
|              | Organization Inform      | nation                 |              | -              |                           |
|              | Organization/Institution | Choose an Organization | -            |                |                           |
|              | What is your job title?  |                        |              |                |                           |
|              | Previous                 |                        |              | Next           |                           |
|              |                          |                        |              |                |                           |

- 7. Enter your Department and Job from the available selections that best match your job duties
- 8. Enter an access required date (date that you will start) and an end date for your access.
  - a. Note: You will receive access for no more than a 24 month period.
- 9. Please do not request access through the additional notes, they are not reviewed. Click Next.

| Associate Identity Request Form (A.I.R.)                                                                                        | atus of AIR Req |
|----------------------------------------------------------------------------------------------------|-----------------|
|                                                                                                    |                 |
| Kaleida Health Details                                                                                                    |                 |
| Will you be working in a Kaleida Health Facility? O Yes O No                                                                    |                 |
| What best describes the department you will be interacting<br>with at Kaleida Health?                                           |                 |
| What best describes the role you will be fulfilling as you<br>work in partnership with the Kaleida Health network? Choose a Job |                 |
| Access Required Date mm/dd/yyyy                                                                                                 |                 |
| What is your End Date? mm//dd/yyyy                                                                                              |                 |
| Additional Notes                                                                                                    |                 |
| Previous                                                                                                    |                 |
|                                                                                                    |                 |

- 10. Complete the IT Agreement and review the statement at the bottom.
- 11. Complete the Captcha and click submit
- 12. You will receive an email with your AIR request number to the email address you provided in the AIR form.
  - a. You can check the status of your AIR form any time via <u>https://air.kaleidahealth.org/status.php</u> or clicking "Check Status of AIR Request" on the AIR form page.
  - b. Once the AIR request has been approved by all levels, you will receive an email with your Kaleida associate ID and additional information on how to access Kaleida Health. Email subject line: "Welcome to Kaleida Health". Please check junk mail to make sure you have received the email from Kaleida Health.